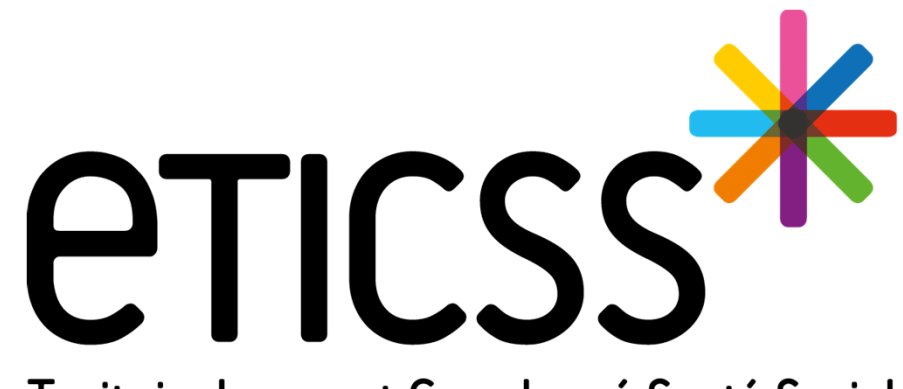

Territoire Innovant Coordonné Santé Social

Évolutions

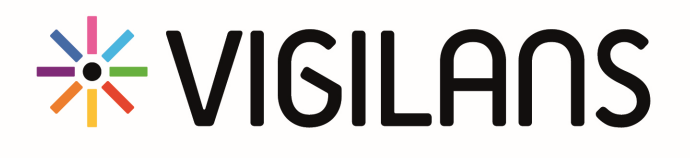

Décembre 2023

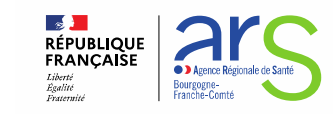

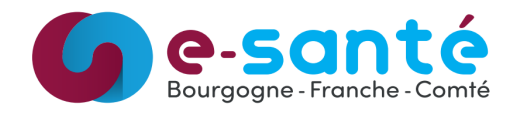

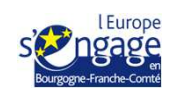

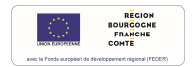

#### Délai de déconnexion

- Des déconnexions fréquentes perturbaient l'utilisation du service et entraînaient parfois la perte d'informations lors de la saisie d'un formulaire
- > Pour des raisons de sécurité des données de santé, le délai de maintien de connexion demeure fixé à 30 minutes
- > Cependant, la notion d'inactivité a été revue pour mieux appréhender ces déconnexions :
  - Toute action effectuée sur les pages repousse la déconnexion
  - Toute frappe au clavier dans un formulaire repousse la déconnexion
  - La déconnexion de sécurité s'active uniquement après 30 minutes sans aucune activité sur la page

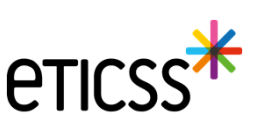

### **\*** Droit d'opposition à la transmission des informations à Santé Publique France

Le patient a la possibilité d'accepter le suivi par le dispositif Vigilans et l'utilisation de ses données à des fins de coordination, tout en ayant le droit de refuser l'envoi de ses données à Santé Publique France pour leur exploitation à des fins statistiques. Demande SPF

| FICHE DU PATIENT DONNÉES MÉDICALES PARCOURS DOCUM                                                                                                    | IENTS JOURNAL                                                                                                    |                                                                                                    |                                                   |                             |   |
|----------------------------------------------------------------------------------------------------|----------------------------------------------------------------------------------------------------|----------------------------------------------------------------------------------------------------|---------------------------------------------------|-----------------------------|---|
| ABBE, Jean                                                                                                    |                                                                                                    | A Signaler un événement                                                                                  |                                                   |                             |   |
| Informations du patient                                                                                                    |                                                                                                    | Modifier 🧨                                                                                               |                                                   |                             |   |
| L Données d'identité                                                                                                    | Coordonnées                                                                                                    | Profil - Statut vital                                                                                    |                                                   |                             |   |
| Nom d'usage :<br>Nom de naissance : ABBE<br>Prénom(s) : Jean<br>Date de naissance - âge : 17/09/1951 - 72 ans<br>Code postal du lieu de naissance : 71200<br>Sexe : Masculin | Adresse :       IB Rue Louis Aragon         Code Postal :       71200         Commune :       LE CREUSOT         Téléphone :       Autre téléphone :         Adresse e-mail :       a@b.fr         Commentaire :       - | Numéro patient VigilanS : DL_000047<br>Profil :<br>Statut vital :<br>Partage des informations : S'oppose |                                                   |                             |   |
|                                                                                                    |                                                                                                    | Profil - Statut vital :                                                                                  |                                                   |                             |   |
|                                                                                                    |                                                                                                    | Numéro patient VigilanS                                                                                  | Profil                                            | Sélectionnez                | , |
|                                                                                                    |                                                                                                    | Le patient s'oppose à la transmission de s                                                               | es données à Santé Publique France à des fins d'é | evaluation ou de recherche. |   |
| 3                                                                                                    |                                                                                                    | Enregistrer les informations du patient                                                                  | Annuler                                           |                             |   |

#### Transfert entre centres Vigilans

> Il est maintenant possible de transférer un dossier patient vers un centre Vigilans de Bourgogne-Franche-Comté

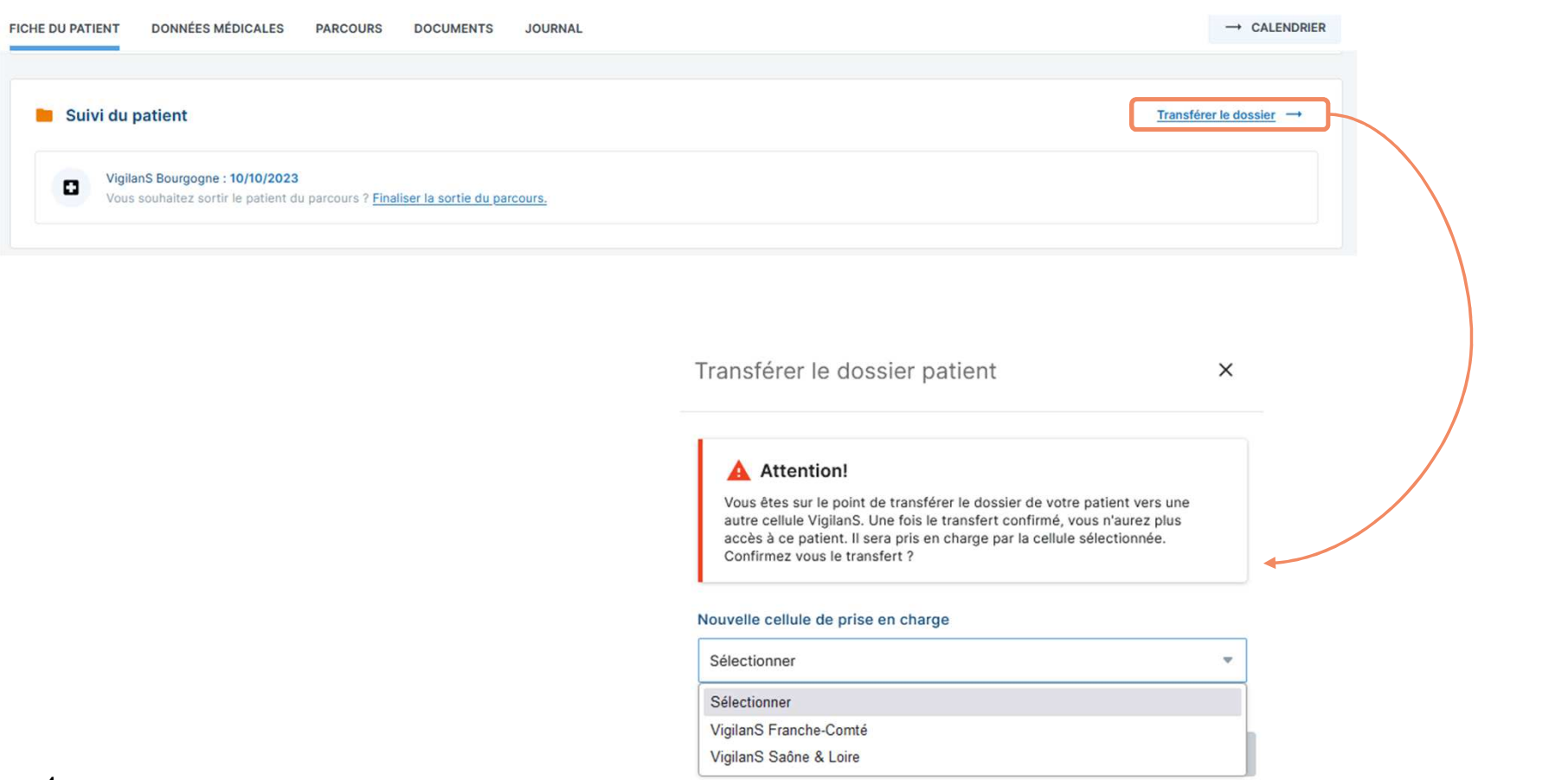

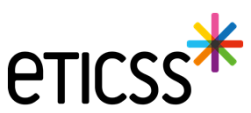

#### Transfert entre centres Vigilans

Une fois la cellule sélectionnée dans la liste déroulante et l'action de transfert confirmée, voici ce qui se produira :

- > Le dossier du patient recevra un nouveau numéro correspondant à la nouvelle cellule de prise en charge.
- Les informations déjà renseignées dans le dossier seront transférées, y compris la fiche du patient, les informations sur la tentative de suicide et le parcours (veille).
- Les étapes du parcours à réaliser ne seront plus visibles dans le calendrier de l'ancienne cellule, mais apparaîtront dans celui de la nouvelle.
- Le cercle de soins sera mis à jour avec le retrait de l'ancienne cellule qui prenait en charge le patient, et l'ajout de la nouvelle.

**Recommandations:** 

- Afin de garantir l'intégrité des indicateurs dans vos rapports d'activité, il est important de ne pas clôturer la veille avant de transférer le dossier vers une autre cellule VigilanS de la région.
- Cependant, si le transfert du dossier a lieu vers un centre situé en dehors de la région, il conviendra de finaliser la sortie de veille en indiquant « Transfert vers une autre cellule VigilanS ».

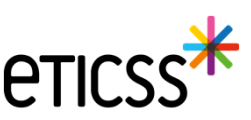

the strength and

#### Formulaire TS : Date de début de veille personnalisable

- Jusqu'à présent, la date de fin d'hospitalisation servait de date de début de veille par défaut
- Afin de répondre à de nouveaux usages, la date de début de veille est maintenant renseignée indépendamment
  - Cette date de début de veille est obligatoire
  - Elle est initialisée par défaut avec la date de fin d'hospitalisation si celle-ci est renseignée
  - La date de fin d'hospitalisation n'est plus un champ obligatoire

| ype de prescripteur  |             | * Refuse d'ê | tre inclus dans le dispositif | * Date de début de veille |    |
|----------------------|-------------|--------------|-------------------------------|---------------------------|----|
| Sélectionner         | •           | Oui          | Non                           | jj / mm / aaaa            | Ö  |
| ommentaire           |             |              |                               |                           |    |
| Saisir ici.          |             |              |                               |                           |    |
|                      |             |              |                               |                           | // |
|                      |             |              |                               |                           |    |
| ✓ Veille à planifier | Enregistrer | Annuler      |                               |                           |    |

### Formulaire TS : Dates d'hospitalisation et de passage aux urgences

Les périodes de passage aux urgences et d'hospitalisation peuvent être précisées ÷.

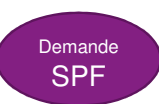

#### Passage aux urgences Oui Non Non connu Hospitalisation hors urgences Oui Non Non connu Hospitalisation Date d'admission aux urgences Date de sortie des urgences Passage aux urgences $\square$ Oui Non Non connu jj / mm / aaaa jj / mm / aaaa Hospitalisation hors urgences Date d'hospitalisation Date de fin d'hospitalisation $\square$ Ö jj / mm / aaaa jj / mm / aaaa Oui Non Non connu **etics**

Hospitalisation

Bilan de l'appel :

#### \* Appels patient : reprogrammation d'appels supplémentaires

Sur un appel patient, si la décision est 'Reprogrammation d'un appel', les champs de date et heure de l'appel reprogrammé sont affichés

| * Type d'entretien           | * Décision(s)                      |                              |   |
|------------------------------|------------------------------------|------------------------------|---|
| Crise sans critère d'urgence | Sélectionner                       |                              | • |
|                              | Reprogrammation d'un appel $	imes$ |                              |   |
|                              | Date de l'appel reprogrammé        | Heure de l'appel reprogrammé |   |
|                              | jj / mm / aaaa  📛                  | :                            |   |

- Le nouvel appel apparaîtra dans le parcours de veille, classé selon sa date
- Si aucune date n'est définie, le nouvel appel sera ajouté en bas du parcours de veille sans date de réalisation

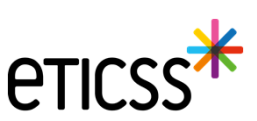

### Calendrier de présence : bandeau figé

> Le bandeau des dates reste visible même lorsque l'on descend dans la liste des Vigilanseurs

|        |        |            |                |                    |                                                                 |                                                                                                    |                                                                                                    |                                                                                                    |                                                                                                    |                                                                                                    |                                                                                                    |                                                                                                    |                                                                                                    |                                                                                                    |                                                                                                    |                                                                                                    |                                                                                                    |                                                                                                    |                                                                                                    |                                                                                                    | 0 D                                                                                                    | isponi                                                                                                    | ble                                                                                                    | •                                                                                                    | Indisp                                                                                                    | onible                                                                                                    | 0                                                                                                    | Jour                                                                                                    | r non t                                                                                                    | rava                                                                                                    |
|--------|--------|------------|----------------|--------------------|-----------------------------------------------------------------|----------------------------------------------------------------------------------------------------|----------------------------------------------------------------------------------------------------|----------------------------------------------------------------------------------------------------|----------------------------------------------------------------------------------------------------|----------------------------------------------------------------------------------------------------|----------------------------------------------------------------------------------------------------|----------------------------------------------------------------------------------------------------|----------------------------------------------------------------------------------------------------|----------------------------------------------------------------------------------------------------|----------------------------------------------------------------------------------------------------|----------------------------------------------------------------------------------------------------|----------------------------------------------------------------------------------------------------|----------------------------------------------------------------------------------------------------|----------------------------------------------------------------------------------------------------|----------------------------------------------------------------------------------------------------|----------------------------------------------------------------------------------------------------|----------------------------------------------------------------------------------------------------|----------------------------------------------------------------------------------------------------|----------------------------------------------------------------------------------------------------|----------------------------------------------------------------------------------------------------|----------------------------------------------------------------------------------------------------|----------------------------------------------------------------------------------------------------|----------------------------------------------------------------------------------------------------|----------------------------------------------------------------------------------------------------|----------------------------------------------------------------------------------------------------|
|        |        |            |                |                    |                                                                 |                                                                                                    |                                                                                                    |                                                                                                    |                                                                                                    |                                                                                                    | Déc                                                                                                    | embre                                                                                                    | 2024                                                                                                    | F                                                                                                    |                                                                                                    |                                                                                                    |                                                                                                    |                                                                                                    |                                                                                                    |                                                                                                    |                                                                                                    |                                                                                                    |                                                                                                    |                                                                                                    |                                                                                                    |                                                                                                    |                                                                                                    |                                                                                                    | <                                                                                                    | >                                                                                                    |
| v<br>1 | ⊆<br>2 | 0<br>3     | 1<br>4         | 5                  | ч<br>6                                                          | J<br>7                                                                                                    | ¥<br>8                                                                                                    | 9<br>9                                                                                                    | 0<br>10                                                                                                    | Ů                                                                                                    | ы<br>12                                                                                                    | 1.1<br>13                                                                                                    | 14                                                                                                    | ¥<br>15                                                                                                    | 5<br>16                                                                                                    | D<br>17                                                                                                    | L<br>18                                                                                                    | ы<br>19                                                                                                    | .i.i<br>20                                                                                                    | <br>21                                                                                                    | <br>22                                                                                                    | ⊆<br>23                                                                                                    | 0<br>24                                                                                                    | t.<br>25                                                                                                    | 44<br>26                                                                                                    | ⊔<br>27                                                                                                    | ./<br>28                                                                                                    | .∀<br>29                                                                                                    | s<br>30                                                                                                    | 31                                                                                                    |
|        |        |            |                |                    |                                                                 | 0                                                                                                    |                                                                                                    |                                                                                                    |                                                                                                    |                                                                                                    |                                                                                                    |                                                                                                    |                                                                                                    |                                                                                                    |                                                                                                    |                                                                                                    |                                                                                                    |                                                                                                    |                                                                                                    |                                                                                                    |                                                                                                    |                                                                                                    |                                                                                                    |                                                                                                    |                                                                                                    |                                                                                                    |                                                                                                    |                                                                                                    |                                                                                                    |                                                                                                    |
|        |        |            |                |                    |                                                                 |                                                                                                    |                                                                                                    |                                                                                                    |                                                                                                    |                                                                                                    |                                                                                                    |                                                                                                    |                                                                                                    |                                                                                                    |                                                                                                    |                                                                                                    |                                                                                                    |                                                                                                    |                                                                                                    |                                                                                                    |                                                                                                    |                                                                                                    |                                                                                                    |                                                                                                    |                                                                                                    |                                                                                                    |                                                                                                    |                                                                                                    |                                                                                                    |                                                                                                    |
|        |        |            |                |                    |                                                                 |                                                                                                    |                                                                                                    |                                                                                                    |                                                                                                    |                                                                                                    |                                                                                                    |                                                                                                    |                                                                                                    |                                                                                                    |                                                                                                    |                                                                                                    |                                                                                                    |                                                                                                    |                                                                                                    |                                                                                                    |                                                                                                    |                                                                                                    |                                                                                                    |                                                                                                    |                                                                                                    |                                                                                                    |                                                                                                    |                                                                                                    |                                                                                                    |                                                                                                    |
|        |        |            |                |                    |                                                                 |                                                                                                    |                                                                                                    |                                                                                                    |                                                                                                    |                                                                                                    |                                                                                                    |                                                                                                    |                                                                                                    |                                                                                                    |                                                                                                    |                                                                                                    |                                                                                                    |                                                                                                    |                                                                                                    |                                                                                                    |                                                                                                    |                                                                                                    |                                                                                                    |                                                                                                    |                                                                                                    |                                                                                                    |                                                                                                    |                                                                                                    |                                                                                                    |                                                                                                    |
|        |        |            |                |                    |                                                                 |                                                                                                    |                                                                                                    |                                                                                                    |                                                                                                    |                                                                                                    |                                                                                                    |                                                                                                    |                                                                                                    |                                                                                                    |                                                                                                    |                                                                                                    |                                                                                                    |                                                                                                    |                                                                                                    |                                                                                                    |                                                                                                    |                                                                                                    |                                                                                                    |                                                                                                    |                                                                                                    |                                                                                                    |                                                                                                    |                                                                                                    |                                                                                                    |                                                                                                    |
|        |        |            |                |                    |                                                                 |                                                                                                    |                                                                                                    |                                                                                                    |                                                                                                    |                                                                                                    |                                                                                                    |                                                                                                    |                                                                                                    |                                                                                                    |                                                                                                    |                                                                                                    |                                                                                                    |                                                                                                    |                                                                                                    |                                                                                                    |                                                                                                    |                                                                                                    |                                                                                                    |                                                                                                    |                                                                                                    |                                                                                                    |                                                                                                    |                                                                                                    |                                                                                                    |                                                                                                    |
|        | Ŷ      | V S<br>1 2 | V S D<br>1 2 3 | V S D L<br>1 2 3 4 | V S O L M<br>1 2 3 4 5<br>A A A A A A A A A A A A A A A A A A A | V         S         D         L         M         W           1         2         3         4         5         6           1         2         3         4         5         6           1         2         3         4         5         6           1         2         3         4         5         6           1         2         3         4         5         6           1         3         4         5         6         1         1         1         1         1         1         1         1         1         1         1         1         1         1         1         1         1         1         1         1         1         1         1         1         1         1         1         1         1         1         1         1         1         1         1         1         1         1         1         1         1         1         1         1         1         1         1         1         1         1         1         1         1         1         1         1         1         1         1         1 | V       S       O       L       M       Q       J         1       2       3       4       5       6       7         4       5       6       7       5       6       7         4       5       6       7       5       6       7         4       5       6       7       5       6       7         4       5       6       7       5       6       7         5       6       7       5       6       7       5         6       7       5       6       7       5       6       7         6       7       6       7       5       6       7       5       6       7         6       7       7       7       7       7       7       7       7       7       7       7       7       7       7       7       7       7       7       7       7       7       7       7       7       7       7       7       7       7       7       7       7       7       7       7       7       7       7       7       7       7 | V       S       O       L       M       M       J       V         1       2       3       4       5       6       7       8         1       2       3       4       5       6       7       8         1       2       3       4       5       6       7       8         1       2       3       4       5       6       7       8         1       3       4       5       6       7       8         1       4       4       5       6       7       8         1       5       6       7       8       1       1       1       1       1       1       1       1       1       1       1       1       1       1       1       1       1       1       1       1       1       1       1       1       1       1       1       1       1       1       1       1       1       1       1       1       1       1       1       1       1       1       1       1       1       1       1       1       1       1       1       1 | V       S       O       L       M       Q       J       V       S         1       2       3       4       5       6       7       8       9         1       2       3       4       5       6       7       8       9         1       2       3       4       5       6       7       8       9         1       2       3       4       5       6       7       8       9         1       2       3       4       5       6       7       8       9         1       3       4       5       6       7       8       9         1       4       5       6       7       8       9         1       5       6       7       8       9         1       6       6       7       8       9         1       6       6       7       8       9         1       6       6       7       8       9         1       6       7       8       9       1       9       1       1 <th1< th="">       1       1       1<!--</td--><td>V       S       D       L       M       M       J       V       S       D         1       2       3       4       5       6       7       8       9       10         1       2       3       4       5       6       7       8       9       10         1       2       3       4       5       6       7       8       9       10         1       2       3       4       5       6       7       8       9       10         1       1       1       1       1       1       1       1       1       1       1       1       1       1       1       1       1       1       1       1       1       1       1       1       1       1       1       1       1       1       1       1       1       1       1       1       1       1       1       1       1       1       1       1       1       1       1       1       1       1       1       1       1       1       1       1       1       1       1       1       1       1       1</td><td>V       S       D       L       M       M       J       V       S       D       L         1       2       3       4       5       6       7       8       9       10       1         1       2       3       4       5       6       7       8       9       10       1         1       2       3       4       5       6       7       8       9       10       1         1       2       3       4       5       6       7       8       9       10       1         1       2       3       4       5       6       7       8       9       10       1         1       1       1       1       1       1       1       1       1       1       1       1       1       1       1       1       1       1       1       1       1       1       1       1       1       1       1       1       1       1       1       1       1       1       1       1       1       1       1       1       1       1       1       1       1       1</td><td>V       S       O       L       M       Q4       J       V       S       D       L       M         1       2       3       4       5       6       7       8       9       10       11       12         1       2       3       4       5       6       7       8       9       10       11       12         1       2       3       4       5       6       7       8       9       10       11       12         1       2       3       4       5       6       7       8       9       10       11       12         1       1       1       1       1       1       1       1       1       1       1       1       1       1       1       1       1       1       1       1       1       1       1       1       1       1       1       1       1       1       1       1       1       1       1       1       1       1       1       1       1       1       1       1       1       1       1       1       1       <th1< th="">       1       1       1<td>V       S       D       L       M       M       J       V       S       D       L       M       M         1       2       3       4       5       6       7       8       9       10       10       12       13         1       2       3       4       5       6       7       8       9       10       10       12       13         1       2       3       4       5       6       7       8       9       10       10       12       13         1       2       3       4       5       6       7       8       9       10       10       12       13         1       2       3       4       5       6       7       8       9       10       11       12       13         1       1       1       1       1       1       1       10       10       10       13       12       13         1       1       1       1       1       1       1       1       1       1       1       1       1       1       1       1       1       1       1<!--</td--><td>V       S       D       L       M       M       J       V       S       D       L       M       M       J         1       2       3       4       5       6       7       8       9       10       10       12       13       14         1       2       3       4       5       6       7       8       9       10       10       12       13       14         1       2       3       4       5       6       7       8       9       10       10       12       13       14         1       2       3       4       5       6       7       8       9       10       10       12       13       14         1       2       3       4       5       6       7       8       9       10       10       12       13       14         1       1       1       1       1       1       1       1       1       1       1       1       1       1       1       1       1       1       1       1       1       1       1       1       1       1       1</td><td>V       S       O       L       M       G       J       V       S       D       L       M       G       J       V       S       D       L       M       G       J       V       S       D       L       M       G       J       V       S       D       L       M       G       J       V       S       D       L       M       G       J       V         1       2       3       4       5       6       7       8       9       10       10       12       13       14       15         1       2       3       4       5       6       7       8       9       10       10       12       13       14       15         1       2       3       4       5       6       7       8       9       10       10       12       13       14       15         1       1       1       1       1       1       1       1       1       1       1       1       1       1       1       1       1       1       1       1       1       1       1       1       1</td><td>V       S       O       L       M       M       J       V       S       O       L       M       M       J       V       S         1       2       3       4       5       6       7       8       9       10       12       13       14       15       16         1       2       3       4       5       6       7       8       9       10       12       13       14       15       16         1       2       3       4       5       6       7       8       9       10       11       12       13       14       15       16         1       2       3       4       5       6       7       8       9       10       11       12       13       14       15       16         1       1       1       1       1       1       1       1       1       1       1       1       1       1       1       1       1       1       1       1       1       1       1       1       1       1       1       1       1       1       1       1       1       1</td><td>V       S       O       L       M       M       J       V       S       D       L       M       M       J       V       S       D         1       2       3       4       5       6       7       8       9       10       10       12       13       14       15       16       17         Image: Complex State       Image: Complex State<td>V       S       O       L       M       M       J       V       S       D       L       M       M       J       V       S       D       L       M       M       J       V       S       D       L       M       M       J       V       S       D       L       M       M       J       V       S       D       L       M       M       J       V       S       D       L       M       M       J       V       S       D       L       M       M       J       V       S       D       L         1       2       3       4       5       6       7       8       9       10       10       12       13       14       15       16       17       18       16       17       18       16       17       18       16       17       18       16       17       18       16       17       18       16       10       10       10       10       10       10       10       10       10       10       10       10       10       10       10       10       10       10       10       10       10</td><td>V       S       O       L       M       M       J       V       S       D       L       M       M       J       V       S       D       L       M       M       J       V       S       D       L       M       M       J       V       S       D       L       M       M       J       V       S       D       L       M       M       J       V       S       D       L       M         1       2       3       4       5       6       7       8       9       10       10       12       13       14       15       16       17       18       19       10       10       12       13       14       15       16       17       18       19       10       10       12       13       14       15       16       17       18       19       10       10       12       13       14       15       16       17       18       19       10       10       12       13       14       15       16       17       18       19       10       10       10       10       10       10       10       10</td><td>Décembré 2024         V       5       0       L       M       M       J       V       5       0       L       M       M       J       V       5       0       L       M       M       J       V       5       0       L       M       M       J       V       5       0       L       M       M       J       V       5       0       L       M       M       J       V       5       0       L       M       M       J       V       5       0       L       M       M       J       V       5       0       L       M       M       J       V       5       0       L       M       M       J       V       5       0       L       M       M         1       2       3       4       5       6       7       8       9       10       10       12       13       14       15       16       17       18       19       20       10       12       13       14       15       16       17       18       19       20       10       10       10       10       10       10       10<!--</td--><td>V       S       D       L       M       M       J       V       S       D       L       M       M       J       V       S       D       L       M       M       J</td><td>Décembre 2024         V       S       D       L       M       M       J       V       S       D       L       M       M       J       V       S       D       <th< td=""><td>Dicembre 2024         V       S       O       L       M       M       J       V       S       O       L       M       M       J       I       I       I       I       I       I       I       I       I       I       <th< td=""><td>V       S       O       L       M       M       J       V       S       D       L       M       M       J       V       S       D       L       M       M       J</td><td>V       S       O       L       M       M       J       V       S       O       L       M       M       J       V       S       O       L       M       M       J       V       S       O       L       M       M       J       V       S       O       L       M       M       J       V       S       O       L       M       M       J       V       S       D       L       M       M       J       V       S       D       L       M       M       J       V       S       D       L       M       M       J       V       S       D       L       M       M       J       V       S       D       L       M       M       J       V       S       D       L       M       M       J       V       S       D       L       M       M       J       V       S       D       L       M       M       J       V       S       D       L       M       M       J       V       S       D       L       M       M       J       V       S       D       L       M       J       J</td><td>V       S       O       L       M       M       J       V       S       D       L       M       M       J       V       S       D       L       M       J       J</td><td>V       5       0       L       M       J       V       5       D       L       M       M       J       V       5       D       L       M       M       J       V</td><td>V       S       O       L       M       J       V       S       O       L       M       M       J       V       S       D       L       M       M       J       V       S       D       L       M       M       J       Z</td><td>N       L       M       M       J       V       S       Disperitie       M       M       J       V       S       Disperitie       M       M       J       V       S       Disperitie       M       M       J       V       S       Disperitie       M       M       J       V       S       Disperitie       M       M       J       V       S       Disperitie       M       M       J       V       S       Disperitie       M       M       J       V       S       Disperitie       M       M       J       V       S       Disperitie       M       M       J       V       S       Disperitie       Disperitie<td>V       S       O       L       M       G       J       V       S       D       L       M       M       J       V       S       D       L       M       M       J</td></td></th<></td></th<></td></td></td></td></th1<></td></th1<> | V       S       D       L       M       M       J       V       S       D         1       2       3       4       5       6       7       8       9       10         1       2       3       4       5       6       7       8       9       10         1       2       3       4       5       6       7       8       9       10         1       2       3       4       5       6       7       8       9       10         1       1       1       1       1       1       1       1       1       1       1       1       1       1       1       1       1       1       1       1       1       1       1       1       1       1       1       1       1       1       1       1       1       1       1       1       1       1       1       1       1       1       1       1       1       1       1       1       1       1       1       1       1       1       1       1       1       1       1       1       1       1       1 | V       S       D       L       M       M       J       V       S       D       L         1       2       3       4       5       6       7       8       9       10       1         1       2       3       4       5       6       7       8       9       10       1         1       2       3       4       5       6       7       8       9       10       1         1       2       3       4       5       6       7       8       9       10       1         1       2       3       4       5       6       7       8       9       10       1         1       1       1       1       1       1       1       1       1       1       1       1       1       1       1       1       1       1       1       1       1       1       1       1       1       1       1       1       1       1       1       1       1       1       1       1       1       1       1       1       1       1       1       1       1       1 | V       S       O       L       M       Q4       J       V       S       D       L       M         1       2       3       4       5       6       7       8       9       10       11       12         1       2       3       4       5       6       7       8       9       10       11       12         1       2       3       4       5       6       7       8       9       10       11       12         1       2       3       4       5       6       7       8       9       10       11       12         1       1       1       1       1       1       1       1       1       1       1       1       1       1       1       1       1       1       1       1       1       1       1       1       1       1       1       1       1       1       1       1       1       1       1       1       1       1       1       1       1       1       1       1       1       1       1       1       1 <th1< th="">       1       1       1<td>V       S       D       L       M       M       J       V       S       D       L       M       M         1       2       3       4       5       6       7       8       9       10       10       12       13         1       2       3       4       5       6       7       8       9       10       10       12       13         1       2       3       4       5       6       7       8       9       10       10       12       13         1       2       3       4       5       6       7       8       9       10       10       12       13         1       2       3       4       5       6       7       8       9       10       11       12       13         1       1       1       1       1       1       1       10       10       10       13       12       13         1       1       1       1       1       1       1       1       1       1       1       1       1       1       1       1       1       1       1<!--</td--><td>V       S       D       L       M       M       J       V       S       D       L       M       M       J         1       2       3       4       5       6       7       8       9       10       10       12       13       14         1       2       3       4       5       6       7       8       9       10       10       12       13       14         1       2       3       4       5       6       7       8       9       10       10       12       13       14         1       2       3       4       5       6       7       8       9       10       10       12       13       14         1       2       3       4       5       6       7       8       9       10       10       12       13       14         1       1       1       1       1       1       1       1       1       1       1       1       1       1       1       1       1       1       1       1       1       1       1       1       1       1       1</td><td>V       S       O       L       M       G       J       V       S       D       L       M       G       J       V       S       D       L       M       G       J       V       S       D       L       M       G       J       V       S       D       L       M       G       J       V       S       D       L       M       G       J       V         1       2       3       4       5       6       7       8       9       10       10       12       13       14       15         1       2       3       4       5       6       7       8       9       10       10       12       13       14       15         1       2       3       4       5       6       7       8       9       10       10       12       13       14       15         1       1       1       1       1       1       1       1       1       1       1       1       1       1       1       1       1       1       1       1       1       1       1       1       1</td><td>V       S       O       L       M       M       J       V       S       O       L       M       M       J       V       S         1       2       3       4       5       6       7       8       9       10       12       13       14       15       16         1       2       3       4       5       6       7       8       9       10       12       13       14       15       16         1       2       3       4       5       6       7       8       9       10       11       12       13       14       15       16         1       2       3       4       5       6       7       8       9       10       11       12       13       14       15       16         1       1       1       1       1       1       1       1       1       1       1       1       1       1       1       1       1       1       1       1       1       1       1       1       1       1       1       1       1       1       1       1       1       1</td><td>V       S       O       L       M       M       J       V       S       D       L       M       M       J       V       S       D         1       2       3       4       5       6       7       8       9       10       10       12       13       14       15       16       17         Image: Complex State       Image: Complex State<td>V       S       O       L       M       M       J       V       S       D       L       M       M       J       V       S       D       L       M       M       J       V       S       D       L       M       M       J       V       S       D       L       M       M       J       V       S       D       L       M       M       J       V       S       D       L       M       M       J       V       S       D       L       M       M       J       V       S       D       L         1       2       3       4       5       6       7       8       9       10       10       12       13       14       15       16       17       18       16       17       18       16       17       18       16       17       18       16       17       18       16       17       18       16       10       10       10       10       10       10       10       10       10       10       10       10       10       10       10       10       10       10       10       10       10</td><td>V       S       O       L       M       M       J       V       S       D       L       M       M       J       V       S       D       L       M       M       J       V       S       D       L       M       M       J       V       S       D       L       M       M       J       V       S       D       L       M       M       J       V       S       D       L       M         1       2       3       4       5       6       7       8       9       10       10       12       13       14       15       16       17       18       19       10       10       12       13       14       15       16       17       18       19       10       10       12       13       14       15       16       17       18       19       10       10       12       13       14       15       16       17       18       19       10       10       12       13       14       15       16       17       18       19       10       10       10       10       10       10       10       10</td><td>Décembré 2024         V       5       0       L       M       M       J       V       5       0       L       M       M       J       V       5       0       L       M       M       J       V       5       0       L       M       M       J       V       5       0       L       M       M       J       V       5       0       L       M       M       J       V       5       0       L       M       M       J       V       5       0       L       M       M       J       V       5       0       L       M       M       J       V       5       0       L       M       M       J       V       5       0       L       M       M         1       2       3       4       5       6       7       8       9       10       10       12       13       14       15       16       17       18       19       20       10       12       13       14       15       16       17       18       19       20       10       10       10       10       10       10       10<!--</td--><td>V       S       D       L       M       M       J       V       S       D       L       M       M       J       V       S       D       L       M       M       J</td><td>Décembre 2024         V       S       D       L       M       M       J       V       S       D       L       M       M       J       V       S       D       <th< td=""><td>Dicembre 2024         V       S       O       L       M       M       J       V       S       O       L       M       M       J       I       I       I       I       I       I       I       I       I       I       <th< td=""><td>V       S       O       L       M       M       J       V       S       D       L       M       M       J       V       S       D       L       M       M       J</td><td>V       S       O       L       M       M       J       V       S       O       L       M       M       J       V       S       O       L       M       M       J       V       S       O       L       M       M       J       V       S       O       L       M       M       J       V       S       O       L       M       M       J       V       S       D       L       M       M       J       V       S       D       L       M       M       J       V       S       D       L       M       M       J       V       S       D       L       M       M       J       V       S       D       L       M       M       J       V       S       D       L       M       M       J       V       S       D       L       M       M       J       V       S       D       L       M       M       J       V       S       D       L       M       M       J       V       S       D       L       M       M       J       V       S       D       L       M       J       J</td><td>V       S       O       L       M       M       J       V       S       D       L       M       M       J       V       S       D       L       M       J       J</td><td>V       5       0       L       M       J       V       5       D       L       M       M       J       V       5       D       L       M       M       J       V</td><td>V       S       O       L       M       J       V       S       O       L       M       M       J       V       S       D       L       M       M       J       V       S       D       L       M       M       J       Z</td><td>N       L       M       M       J       V       S       Disperitie       M       M       J       V       S       Disperitie       M       M       J       V       S       Disperitie       M       M       J       V       S       Disperitie       M       M       J       V       S       Disperitie       M       M       J       V       S       Disperitie       M       M       J       V       S       Disperitie       M       M       J       V       S       Disperitie       M       M       J       V       S       Disperitie       M       M       J       V       S       Disperitie       Disperitie<td>V       S       O       L       M       G       J       V       S       D       L       M       M       J       V       S       D       L       M       M       J</td></td></th<></td></th<></td></td></td></td></th1<> | V       S       D       L       M       M       J       V       S       D       L       M       M         1       2       3       4       5       6       7       8       9       10       10       12       13         1       2       3       4       5       6       7       8       9       10       10       12       13         1       2       3       4       5       6       7       8       9       10       10       12       13         1       2       3       4       5       6       7       8       9       10       10       12       13         1       2       3       4       5       6       7       8       9       10       11       12       13         1       1       1       1       1       1       1       10       10       10       13       12       13         1       1       1       1       1       1       1       1       1       1       1       1       1       1       1       1       1       1       1 </td <td>V       S       D       L       M       M       J       V       S       D       L       M       M       J         1       2       3       4       5       6       7       8       9       10       10       12       13       14         1       2       3       4       5       6       7       8       9       10       10       12       13       14         1       2       3       4       5       6       7       8       9       10       10       12       13       14         1       2       3       4       5       6       7       8       9       10       10       12       13       14         1       2       3       4       5       6       7       8       9       10       10       12       13       14         1       1       1       1       1       1       1       1       1       1       1       1       1       1       1       1       1       1       1       1       1       1       1       1       1       1       1</td> <td>V       S       O       L       M       G       J       V       S       D       L       M       G       J       V       S       D       L       M       G       J       V       S       D       L       M       G       J       V       S       D       L       M       G       J       V       S       D       L       M       G       J       V         1       2       3       4       5       6       7       8       9       10       10       12       13       14       15         1       2       3       4       5       6       7       8       9       10       10       12       13       14       15         1       2       3       4       5       6       7       8       9       10       10       12       13       14       15         1       1       1       1       1       1       1       1       1       1       1       1       1       1       1       1       1       1       1       1       1       1       1       1       1</td> <td>V       S       O       L       M       M       J       V       S       O       L       M       M       J       V       S         1       2       3       4       5       6       7       8       9       10       12       13       14       15       16         1       2       3       4       5       6       7       8       9       10       12       13       14       15       16         1       2       3       4       5       6       7       8       9       10       11       12       13       14       15       16         1       2       3       4       5       6       7       8       9       10       11       12       13       14       15       16         1       1       1       1       1       1       1       1       1       1       1       1       1       1       1       1       1       1       1       1       1       1       1       1       1       1       1       1       1       1       1       1       1       1</td> <td>V       S       O       L       M       M       J       V       S       D       L       M       M       J       V       S       D         1       2       3       4       5       6       7       8       9       10       10       12       13       14       15       16       17         Image: Complex State       Image: Complex State<td>V       S       O       L       M       M       J       V       S       D       L       M       M       J       V       S       D       L       M       M       J       V       S       D       L       M       M       J       V       S       D       L       M       M       J       V       S       D       L       M       M       J       V       S       D       L       M       M       J       V       S       D       L       M       M       J       V       S       D       L         1       2       3       4       5       6       7       8       9       10       10       12       13       14       15       16       17       18       16       17       18       16       17       18       16       17       18       16       17       18       16       17       18       16       10       10       10       10       10       10       10       10       10       10       10       10       10       10       10       10       10       10       10       10       10</td><td>V       S       O       L       M       M       J       V       S       D       L       M       M       J       V       S       D       L       M       M       J       V       S       D       L       M       M       J       V       S       D       L       M       M       J       V       S       D       L       M       M       J       V       S       D       L       M         1       2       3       4       5       6       7       8       9       10       10       12       13       14       15       16       17       18       19       10       10       12       13       14       15       16       17       18       19       10       10       12       13       14       15       16       17       18       19       10       10       12       13       14       15       16       17       18       19       10       10       12       13       14       15       16       17       18       19       10       10       10       10       10       10       10       10</td><td>Décembré 2024         V       5       0       L       M       M       J       V       5       0       L       M       M       J       V       5       0       L       M       M       J       V       5       0       L       M       M       J       V       5       0       L       M       M       J       V       5       0       L       M       M       J       V       5       0       L       M       M       J       V       5       0       L       M       M       J       V       5       0       L       M       M       J       V       5       0       L       M       M       J       V       5       0       L       M       M         1       2       3       4       5       6       7       8       9       10       10       12       13       14       15       16       17       18       19       20       10       12       13       14       15       16       17       18       19       20       10       10       10       10       10       10       10<!--</td--><td>V       S       D       L       M       M       J       V       S       D       L       M       M       J       V       S       D       L       M       M       J</td><td>Décembre 2024         V       S       D       L       M       M       J       V       S       D       L       M       M       J       V       S       D       <th< td=""><td>Dicembre 2024         V       S       O       L       M       M       J       V       S       O       L       M       M       J       I       I       I       I       I       I       I       I       I       I       <th< td=""><td>V       S       O       L       M       M       J       V       S       D       L       M       M       J       V       S       D       L       M       M       J</td><td>V       S       O       L       M       M       J       V       S       O       L       M       M       J       V       S       O       L       M       M       J       V       S       O       L       M       M       J       V       S       O       L       M       M       J       V       S       O       L       M       M       J       V       S       D       L       M       M       J       V       S       D       L       M       M       J       V       S       D       L       M       M       J       V       S       D       L       M       M       J       V       S       D       L       M       M       J       V       S       D       L       M       M       J       V       S       D       L       M       M       J       V       S       D       L       M       M       J       V       S       D       L       M       M       J       V       S       D       L       M       M       J       V       S       D       L       M       J       J</td><td>V       S       O       L       M       M       J       V       S       D       L       M       M       J       V       S       D       L       M       J       J</td><td>V       5       0       L       M       J       V       5       D       L       M       M       J       V       5       D       L       M       M       J       V</td><td>V       S       O       L       M       J       V       S       O       L       M       M       J       V       S       D       L       M       M       J       V       S       D       L       M       M       J       Z</td><td>N       L       M       M       J       V       S       Disperitie       M       M       J       V       S       Disperitie       M       M       J       V       S       Disperitie       M       M       J       V       S       Disperitie       M       M       J       V       S       Disperitie       M       M       J       V       S       Disperitie       M       M       J       V       S       Disperitie       M       M       J       V       S       Disperitie       M       M       J       V       S       Disperitie       M       M       J       V       S       Disperitie       Disperitie<td>V       S       O       L       M       G       J       V       S       D       L       M       M       J       V       S       D       L       M       M       J</td></td></th<></td></th<></td></td></td> | V       S       D       L       M       M       J       V       S       D       L       M       M       J         1       2       3       4       5       6       7       8       9       10       10       12       13       14         1       2       3       4       5       6       7       8       9       10       10       12       13       14         1       2       3       4       5       6       7       8       9       10       10       12       13       14         1       2       3       4       5       6       7       8       9       10       10       12       13       14         1       2       3       4       5       6       7       8       9       10       10       12       13       14         1       1       1       1       1       1       1       1       1       1       1       1       1       1       1       1       1       1       1       1       1       1       1       1       1       1       1 | V       S       O       L       M       G       J       V       S       D       L       M       G       J       V       S       D       L       M       G       J       V       S       D       L       M       G       J       V       S       D       L       M       G       J       V       S       D       L       M       G       J       V         1       2       3       4       5       6       7       8       9       10       10       12       13       14       15         1       2       3       4       5       6       7       8       9       10       10       12       13       14       15         1       2       3       4       5       6       7       8       9       10       10       12       13       14       15         1       1       1       1       1       1       1       1       1       1       1       1       1       1       1       1       1       1       1       1       1       1       1       1       1 | V       S       O       L       M       M       J       V       S       O       L       M       M       J       V       S         1       2       3       4       5       6       7       8       9       10       12       13       14       15       16         1       2       3       4       5       6       7       8       9       10       12       13       14       15       16         1       2       3       4       5       6       7       8       9       10       11       12       13       14       15       16         1       2       3       4       5       6       7       8       9       10       11       12       13       14       15       16         1       1       1       1       1       1       1       1       1       1       1       1       1       1       1       1       1       1       1       1       1       1       1       1       1       1       1       1       1       1       1       1       1       1 | V       S       O       L       M       M       J       V       S       D       L       M       M       J       V       S       D         1       2       3       4       5       6       7       8       9       10       10       12       13       14       15       16       17         Image: Complex State       Image: Complex State <td>V       S       O       L       M       M       J       V       S       D       L       M       M       J       V       S       D       L       M       M       J       V       S       D       L       M       M       J       V       S       D       L       M       M       J       V       S       D       L       M       M       J       V       S       D       L       M       M       J       V       S       D       L       M       M       J       V       S       D       L         1       2       3       4       5       6       7       8       9       10       10       12       13       14       15       16       17       18       16       17       18       16       17       18       16       17       18       16       17       18       16       17       18       16       10       10       10       10       10       10       10       10       10       10       10       10       10       10       10       10       10       10       10       10       10</td> <td>V       S       O       L       M       M       J       V       S       D       L       M       M       J       V       S       D       L       M       M       J       V       S       D       L       M       M       J       V       S       D       L       M       M       J       V       S       D       L       M       M       J       V       S       D       L       M         1       2       3       4       5       6       7       8       9       10       10       12       13       14       15       16       17       18       19       10       10       12       13       14       15       16       17       18       19       10       10       12       13       14       15       16       17       18       19       10       10       12       13       14       15       16       17       18       19       10       10       12       13       14       15       16       17       18       19       10       10       10       10       10       10       10       10</td> <td>Décembré 2024         V       5       0       L       M       M       J       V       5       0       L       M       M       J       V       5       0       L       M       M       J       V       5       0       L       M       M       J       V       5       0       L       M       M       J       V       5       0       L       M       M       J       V       5       0       L       M       M       J       V       5       0       L       M       M       J       V       5       0       L       M       M       J       V       5       0       L       M       M       J       V       5       0       L       M       M         1       2       3       4       5       6       7       8       9       10       10       12       13       14       15       16       17       18       19       20       10       12       13       14       15       16       17       18       19       20       10       10       10       10       10       10       10<!--</td--><td>V       S       D       L       M       M       J       V       S       D       L       M       M       J       V       S       D       L       M       M       J</td><td>Décembre 2024         V       S       D       L       M       M       J       V       S       D       L       M       M       J       V       S       D       <th< td=""><td>Dicembre 2024         V       S       O       L       M       M       J       V       S       O       L       M       M       J       I       I       I       I       I       I       I       I       I       I       <th< td=""><td>V       S       O       L       M       M       J       V       S       D       L       M       M       J       V       S       D       L       M       M       J</td><td>V       S       O       L       M       M       J       V       S       O       L       M       M       J       V       S       O       L       M       M       J       V       S       O       L       M       M       J       V       S       O       L       M       M       J       V       S       O       L       M       M       J       V       S       D       L       M       M       J       V       S       D       L       M       M       J       V       S       D       L       M       M       J       V       S       D       L       M       M       J       V       S       D       L       M       M       J       V       S       D       L       M       M       J       V       S       D       L       M       M       J       V       S       D       L       M       M       J       V       S       D       L       M       M       J       V       S       D       L       M       M       J       V       S       D       L       M       J       J</td><td>V       S       O       L       M       M       J       V       S       D       L       M       M       J       V       S       D       L       M       J       J</td><td>V       5       0       L       M       J       V       5       D       L       M       M       J       V       5       D       L       M       M       J       V</td><td>V       S       O       L       M       J       V       S       O       L       M       M       J       V       S       D       L       M       M       J       V       S       D       L       M       M       J       Z</td><td>N       L       M       M       J       V       S       Disperitie       M       M       J       V       S       Disperitie       M       M       J       V       S       Disperitie       M       M       J       V       S       Disperitie       M       M       J       V       S       Disperitie       M       M       J       V       S       Disperitie       M       M       J       V       S       Disperitie       M       M       J       V       S       Disperitie       M       M       J       V       S       Disperitie       M       M       J       V       S       Disperitie       Disperitie<td>V       S       O       L       M       G       J       V       S       D       L       M       M       J       V       S       D       L       M       M       J</td></td></th<></td></th<></td></td> | V       S       O       L       M       M       J       V       S       D       L       M       M       J       V       S       D       L       M       M       J       V       S       D       L       M       M       J       V       S       D       L       M       M       J       V       S       D       L       M       M       J       V       S       D       L       M       M       J       V       S       D       L       M       M       J       V       S       D       L         1       2       3       4       5       6       7       8       9       10       10       12       13       14       15       16       17       18       16       17       18       16       17       18       16       17       18       16       17       18       16       17       18       16       10       10       10       10       10       10       10       10       10       10       10       10       10       10       10       10       10       10       10       10       10 | V       S       O       L       M       M       J       V       S       D       L       M       M       J       V       S       D       L       M       M       J       V       S       D       L       M       M       J       V       S       D       L       M       M       J       V       S       D       L       M       M       J       V       S       D       L       M         1       2       3       4       5       6       7       8       9       10       10       12       13       14       15       16       17       18       19       10       10       12       13       14       15       16       17       18       19       10       10       12       13       14       15       16       17       18       19       10       10       12       13       14       15       16       17       18       19       10       10       12       13       14       15       16       17       18       19       10       10       10       10       10       10       10       10 | Décembré 2024         V       5       0       L       M       M       J       V       5       0       L       M       M       J       V       5       0       L       M       M       J       V       5       0       L       M       M       J       V       5       0       L       M       M       J       V       5       0       L       M       M       J       V       5       0       L       M       M       J       V       5       0       L       M       M       J       V       5       0       L       M       M       J       V       5       0       L       M       M       J       V       5       0       L       M       M         1       2       3       4       5       6       7       8       9       10       10       12       13       14       15       16       17       18       19       20       10       12       13       14       15       16       17       18       19       20       10       10       10       10       10       10       10 </td <td>V       S       D       L       M       M       J       V       S       D       L       M       M       J       V       S       D       L       M       M       J</td> <td>Décembre 2024         V       S       D       L       M       M       J       V       S       D       L       M       M       J       V       S       D       <th< td=""><td>Dicembre 2024         V       S       O       L       M       M       J       V       S       O       L       M       M       J       I       I       I       I       I       I       I       I       I       I       <th< td=""><td>V       S       O       L       M       M       J       V       S       D       L       M       M       J       V       S       D       L       M       M       J</td><td>V       S       O       L       M       M       J       V       S       O       L       M       M       J       V       S       O       L       M       M       J       V       S       O       L       M       M       J       V       S       O       L       M       M       J       V       S       O       L       M       M       J       V       S       D       L       M       M       J       V       S       D       L       M       M       J       V       S       D       L       M       M       J       V       S       D       L       M       M       J       V       S       D       L       M       M       J       V       S       D       L       M       M       J       V       S       D       L       M       M       J       V       S       D       L       M       M       J       V       S       D       L       M       M       J       V       S       D       L       M       M       J       V       S       D       L       M       J       J</td><td>V       S       O       L       M       M       J       V       S       D       L       M       M       J       V       S       D       L       M       J       J</td><td>V       5       0       L       M       J       V       5       D       L       M       M       J       V       5       D       L       M       M       J       V</td><td>V       S       O       L       M       J       V       S       O       L       M       M       J       V       S       D       L       M       M       J       V       S       D       L       M       M       J       Z</td><td>N       L       M       M       J       V       S       Disperitie       M       M       J       V       S       Disperitie       M       M       J       V       S       Disperitie       M       M       J       V       S       Disperitie       M       M       J       V       S       Disperitie       M       M       J       V       S       Disperitie       M       M       J       V       S       Disperitie       M       M       J       V       S       Disperitie       M       M       J       V       S       Disperitie       M       M       J       V       S       Disperitie       Disperitie<td>V       S       O       L       M       G       J       V       S       D       L       M       M       J       V       S       D       L       M       M       J</td></td></th<></td></th<></td> | V       S       D       L       M       M       J       V       S       D       L       M       M       J       V       S       D       L       M       M       J | Décembre 2024         V       S       D       L       M       M       J       V       S       D       L       M       M       J       V       S       D <th< td=""><td>Dicembre 2024         V       S       O       L       M       M       J       V       S       O       L       M       M       J       I       I       I       I       I       I       I       I       I       I       <th< td=""><td>V       S       O       L       M       M       J       V       S       D       L       M       M       J       V       S       D       L       M       M       J</td><td>V       S       O       L       M       M       J       V       S       O       L       M       M       J       V       S       O       L       M       M       J       V       S       O       L       M       M       J       V       S       O       L       M       M       J       V       S       O       L       M       M       J       V       S       D       L       M       M       J       V       S       D       L       M       M       J       V       S       D       L       M       M       J       V       S       D       L       M       M       J       V       S       D       L       M       M       J       V       S       D       L       M       M       J       V       S       D       L       M       M       J       V       S       D       L       M       M       J       V       S       D       L       M       M       J       V       S       D       L       M       M       J       V       S       D       L       M       J       J</td><td>V       S       O       L       M       M       J       V       S       D       L       M       M       J       V       S       D       L       M       J       J</td><td>V       5       0       L       M       J       V       5       D       L       M       M       J       V       5       D       L       M       M       J       V</td><td>V       S       O       L       M       J       V       S       O       L       M       M       J       V       S       D       L       M       M       J       V       S       D       L       M       M       J       Z</td><td>N       L       M       M       J       V       S       Disperitie       M       M       J       V       S       Disperitie       M       M       J       V       S       Disperitie       M       M       J       V       S       Disperitie       M       M       J       V       S       Disperitie       M       M       J       V       S       Disperitie       M       M       J       V       S       Disperitie       M       M       J       V       S       Disperitie       M       M       J       V       S       Disperitie       M       M       J       V       S       Disperitie       Disperitie<td>V       S       O       L       M       G       J       V       S       D       L       M       M       J       V       S       D       L       M       M       J</td></td></th<></td></th<> | Dicembre 2024         V       S       O       L       M       M       J       V       S       O       L       M       M       J       I       I       I       I       I       I       I       I       I       I <th< td=""><td>V       S       O       L       M       M       J       V       S       D       L       M       M       J       V       S       D       L       M       M       J</td><td>V       S       O       L       M       M       J       V       S       O       L       M       M       J       V       S       O       L       M       M       J       V       S       O       L       M       M       J       V       S       O       L       M       M       J       V       S       O       L       M       M       J       V       S       D       L       M       M       J       V       S       D       L       M       M       J       V       S       D       L       M       M       J       V       S       D       L       M       M       J       V       S       D       L       M       M       J       V       S       D       L       M       M       J       V       S       D       L       M       M       J       V       S       D       L       M       M       J       V       S       D       L       M       M       J       V       S       D       L       M       M       J       V       S       D       L       M       J       J</td><td>V       S       O       L       M       M       J       V       S       D       L       M       M       J       V       S       D       L       M       J       J</td><td>V       5       0       L       M       J       V       5       D       L       M       M       J       V       5       D       L       M       M       J       V</td><td>V       S       O       L       M       J       V       S       O       L       M       M       J       V       S       D       L       M       M       J       V       S       D       L       M       M       J       Z</td><td>N       L       M       M       J       V       S       Disperitie       M       M       J       V       S       Disperitie       M       M       J       V       S       Disperitie       M       M       J       V       S       Disperitie       M       M       J       V       S       Disperitie       M       M       J       V       S       Disperitie       M       M       J       V       S       Disperitie       M       M       J       V       S       Disperitie       M       M       J       V       S       Disperitie       M       M       J       V       S       Disperitie       Disperitie<td>V       S       O       L       M       G       J       V       S       D       L       M       M       J       V       S       D       L       M       M       J</td></td></th<> | V       S       O       L       M       M       J       V       S       D       L       M       M       J       V       S       D       L       M       M       J | V       S       O       L       M       M       J       V       S       O       L       M       M       J       V       S       O       L       M       M       J       V       S       O       L       M       M       J       V       S       O       L       M       M       J       V       S       O       L       M       M       J       V       S       D       L       M       M       J       V       S       D       L       M       M       J       V       S       D       L       M       M       J       V       S       D       L       M       M       J       V       S       D       L       M       M       J       V       S       D       L       M       M       J       V       S       D       L       M       M       J       V       S       D       L       M       M       J       V       S       D       L       M       M       J       V       S       D       L       M       M       J       V       S       D       L       M       J       J | V       S       O       L       M       M       J       V       S       D       L       M       M       J       V       S       D       L       M       J       J | V       5       0       L       M       J       V       5       D       L       M       M       J       V       5       D       L       M       M       J       V | V       S       O       L       M       J       V       S       O       L       M       M       J       V       S       D       L       M       M       J       V       S       D       L       M       M       J       Z | N       L       M       M       J       V       S       Disperitie       M       M       J       V       S       Disperitie       M       M       J       V       S       Disperitie       M       M       J       V       S       Disperitie       M       M       J       V       S       Disperitie       M       M       J       V       S       Disperitie       M       M       J       V       S       Disperitie       M       M       J       V       S       Disperitie       M       M       J       V       S       Disperitie       M       M       J       V       S       Disperitie       Disperitie <td>V       S       O       L       M       G       J       V       S       D       L       M       M       J       V       S       D       L       M       M       J</td> | V       S       O       L       M       G       J       V       S       D       L       M       M       J       V       S       D       L       M       M       J |

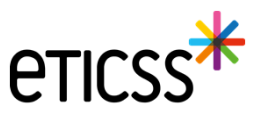

#### Courriers : adaptation de l'entête aux enveloppes à fenêtre

> Le bloc du destinataire est maintenant aligné avec les fenêtres des enveloppes

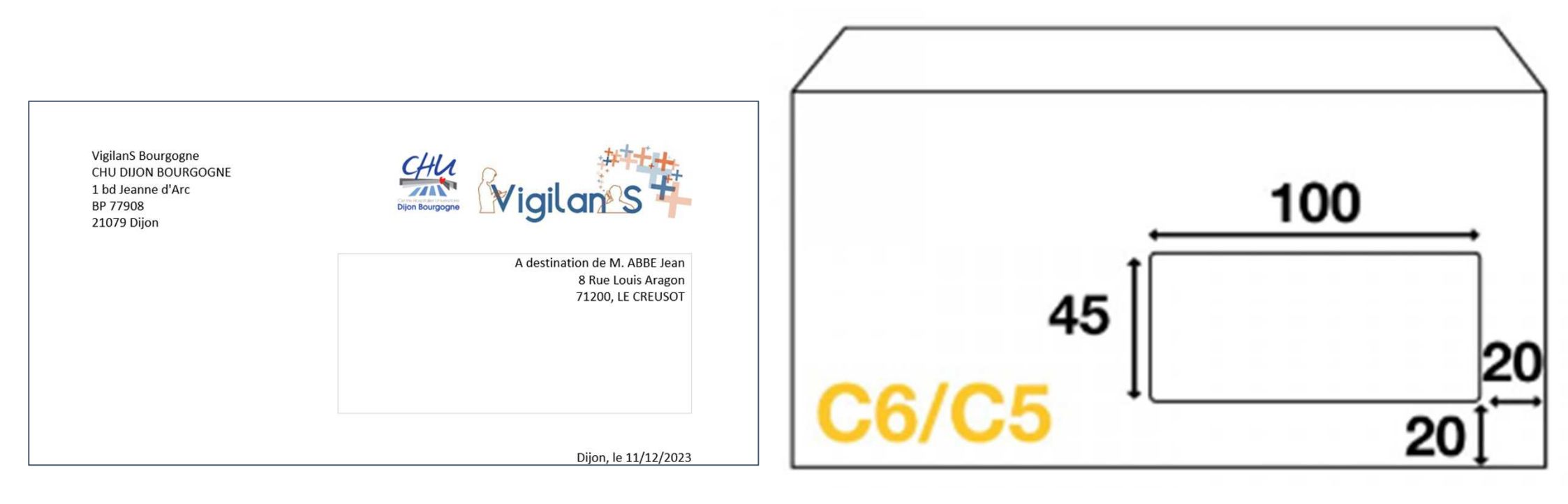

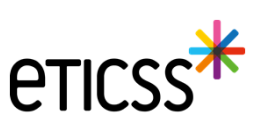

### Fonctionnalités liées à l'inclusion patient

- > Recherche patient : modification des critères de recherche patient
  - ✓ Recherche sur l'IPP patient
  - ✓ Recherche sur le code INSEE
- Résultat recherche patient : enrichissement de l'affichage des résultats de la recherche
  - Les résultats de recherche ne retournent que les patients eTICSS. Pour permettre la recherche de l'identité du patient dans le SRI (Serveur d'Identité Régional), il faut désormais cliquer sur le bouton « Etendre la recherche »

| 倉 Ajout du patient                                                                               |                                                                                                    |
|--------------------------------------------------------------------------------------------------|----------------------------------------------------------------------------------------------------|
| Renseignez au moins un des champs précédés d'un astérisque *<br>Recherche du patient             |                                                                                                    |
| Nom de naissance ou d'usage     Prénom de naissance, secondaire ou d'usage     Date de naissance |                                                                                                    |
| Sexe     Code postal du lieu de résidence ou de naissance     Code INSEE       Sans préférence   | Résultat de la recherche<br>Si votre patient n'est pas présent dans le serveur régional d'identité, merci de vous rapprocher de votre référent pour réaliser l'ajout.<br>Si votre patient est présent dans le serveur régional d'identité avec des traits incomplets, merci de contacter la cellule identitorigilance GRADeS : <u>biv@esante-bic.fr</u> |
| * jpp                                                                                            | Nous avons trouvé 3 patients correspondants à votre recherche.  Sélectionnez votre patient dans la liste cl-dessous.                                                                                                    |
| Rechercher  G Réinitialiser  Annuler                                                             | Afficher les résultats étendus uniquement                                                                                                    |
|                                                                                                  | Choix Domaine Nom d'usage Nom de naissance Prénom(s) Date de naissance - Áge Sexe CP de CP de se naissance résidence                                                                                                    |
|                                                                                                  | 0 *                                                                                                    |
|                                                                                                  | 0 *                                                                                                    |

Étendre la recherche

Annuler

+ Créer un patient

#### Fonctionnalités liées à l'inclusion patient

- **>** Création d'une identité patient
  - Il est possible de créer une identité patient. Seuls les « référents identitovigilance » seront habilités à créer une nouvelle identité depuis l'écran de création du patient

|                                                                                                    | Ajouter un nouveau patient                                                                                                    | Création d                                                     | u patient                                                    |                                                                         |                  |   |
|----------------------------------------------------------------------------------------------------|----------------------------------------------------------------------------------------------------|----------------------------------------------------------------|--------------------------------------------------------------|-------------------------------------------------------------------------|------------------|---|
| Augure and a start problem for a manuface of the manuface of the manuface of t           | 😫 Ajout du patient                                                                                                    | nt: Sexe *                                                     | v                                                            | Date de<br>naissance *<br>Premier                                       | jj / mm / aaaa   |   |
| <ul> <li>*• or et at statusce ou futuge</li> <li>*• or et at statusce</li> <li>*• or et at statusce</li> <li>*• or et at statu</li></ul> | Renseignez au moins un des champs précédés d'un astérisque *<br>Recherche du patient                                                                                                    | Nom d'Usage                                                    | Copier vers Nom/Pren. utilisés                               | prenom de<br>naissance *<br>Prénom(s) de<br>naissance<br>Prénom utilisé |                  |   |
| See Code potal du leu de rédence ou de naissance   op   op                                                                                                    | * Nom de naissance ou d'usage Prénom de naissance, secondaire ou d'usage * Date de naissance<br>bach jean-sébastien                                                                                                    | Identité valid                                                 | ée Oui<br>Non                                                |                                                                         | <u>}.</u>        |   |
| Image: Completing of the state of the state of                      | Seive Code postal du lieu de résidence ou de naissance Code INSEE                                                                                                    | Lieu de<br>naissance<br>Code postal de<br>naissance<br>Pays de |                                                              | Code INSEE *                                                            | Non connu        |   |
| Résultat de la recherche   Ste putient itest pass présent dans le serveur régional d'identité, merci de vous rapporter de vous rapporter de vous recherches.   Nos avons trouvé 0 patient correspondant à votre recherche.   Le patient que vous recherches rivisite pas dans fannalie. Vous pouvez effectour une nouvelle recherche.                                                                                                    | Rechercher Cy Réinitialiser <u>Annuler</u>                                                                                                    | Adresse<br>Ville de<br>résidence<br>Teléphone                  | Q                                                            | Complément<br>d'adresse<br>Code postal de<br>résidence<br>Tel. mobile   |                  | Q |
| Nous avons trouvé û patient correspondant a votre recherche.         Le patient que vous recherche z n'existe pas dans fannuaire. Vous pouvez effectuer une nouvelle recherche.         Atticher les résultats étendus uniquement ()                                                                                                    | Résultat de la recherche  votre patient n'est pas présent dans le serveur régional d'identité, merci de vous rapprocher de votre référent pour réaliser l'ajout.  votre patient est présent dans le serveur régional d'identité avec des traits incomplets, merci de contacter la cellule identitévigilance GRADeS : <u>isy@esantre.bit.fr</u> | rés<br>t da<br>INS<br>Nature de l'INS<br>choi                  | ☐ Identité fictive <b>1</b><br>☐ Identité formoryme <b>1</b> | ]                                                                       | Récupération INS |   |
|                                                                                                    | Nous avons trouvé 0 patient correspondant à votre recherche.  Le patient que vous recherchez résultats étandus  Afficher les résultats étandus uniquement  Afficher les résultats étandus uniquement                                                                                                    | Créer patie                                                    | Identité douteuse 🚺                                          |                                                                         | Provisoire       |   |

eti

### Fonctionnalités liées à l'inclusion patient

- > Création d'une identité patient
  - Au niveau de la gestion de l'identité, les « référents identitovigilance » pourront appeler le téléservice INSi pour récupérer l'INS du patient

| Sexe *<br>Nom de<br>nalssance * | · · · · · · · · · · · · · · · · · · · | Date de<br>naissance *<br>Premier<br>prénom de | jj / mm / aaaa       |  |
|---------------------------------|---------------------------------------|------------------------------------------------|----------------------|--|
|                                 | Copier vers Nom/Pren. utilisés        | nalssance *<br>Prénom(s) de                    |                      |  |
| Nom d'Usage                     |                                       | Prénom utilisé                                 |                      |  |
| identité validée                | Oui<br>Non                            |                                                |                      |  |
| Lieu de<br>naissance            |                                       | Code INSEE *                                   | ()                   |  |
| Code postal de<br>naissance     |                                       | 2                                              | 🗆 Non connu          |  |
| Pays de<br>naissance *          |                                       | 2                                              |                      |  |
| Adresse                         | [                                     | Complément<br>d'adresse                        |                      |  |
| Ville de<br>résidence           |                                       | Code postal de résidence                       | ٩                    |  |
| Téléphone<br>E-mail             |                                       | Tel. mobile                                    |                      |  |
| INS                             |                                       |                                                | Récupération INS     |  |
| Nature de l'INS                 |                                       |                                                |                      |  |
|                                 | 🗌 Identité fictive 0                  |                                                |                      |  |
|                                 | 🗌 ldentité homonyme 🔞                 |                                                | Statut de l'identité |  |
|                                 | 🗌 ldentité douteuse 👩                 |                                                | Provisoire           |  |
| Créer patient                   | Réinitialiser                         |                                                |                      |  |
|                                 |                                       |                                                |                      |  |
|                                 |                                       |                                                |                      |  |

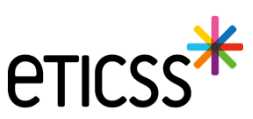

#### Fonctionnalités liées au bandeau patient

- > Il est désormais possible d'accéder aux informations sur l'identité du patient via le bandeau patient (icone « crayon »)
- Les informations de l'identité sont en lecture seule, sauf pour les utilisateurs qui auront un droit spécifique pour la création ou la modification des identités

| And Included | Jeanne 🖍 |  |
|--------------|----------|--|
| DISPOSITIF   | PROFIL   |  |

| E DU PATIENT SOLLICITA                                   | Femme                    | ~      | Date de                     |                      | 0 |
|----------------------------------------------------------|--------------------------|--------|-----------------------------|----------------------|---|
| Nom de                                                   |                          |        | Premier                     | JEANNE               |   |
| naissance                                                | *                        |        | prénom de<br>naissance *    |                      |   |
|                                                          | Copier vers Nom/Pren. ut | ilisés | Prénom(s) de<br>naissance   | Jeanne               |   |
| Nom d'Usi                                                | age and                  |        | Prénom utilisé              |                      |   |
| Identité v                                               | alldée Oui<br>Non        |        |                             |                      |   |
| Lieu de                                                  |                          | Q      | Code INSEE *                |                      |   |
| naissance<br>Code port                                   | at da                    | 0      |                             | Non connu            |   |
| Nom d'usage : naissance                                  | ai de                    | ~      |                             |                      |   |
| Nom de naissance : Pays de naissance : Pays de naissance | * FRANCE                 | ۹      |                             |                      |   |
| Date de naissance - Âge :                                |                          |        | Complément                  |                      |   |
| Code postal du lieu de nai:                              |                          |        | d'adresse                   |                      |   |
| Sexe : Ville de résidence                                | MACON                    | Q      | Code postal de<br>résidence |                      | Q |
| Téléphone                                                |                          |        | Tel. mobile                 | 4                    |   |
| E-mail                                                   |                          |        |                             |                      |   |
| INS                                                      |                          |        |                             | Récupération INS     |   |
| S Entourage du patie<br>Nature de                        | l'INS                    |        |                             |                      |   |
|                                                          | 🗌 Identitė fictive 🔞     |        |                             |                      |   |
|                                                          | 🗌 ldentité homonyme 🔞    |        |                             | Statut de l'Identité |   |
|                                                          | 🖂 ldentité douteuse 🥑    |        |                             | Provisoire           |   |